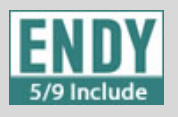

### **IPSec Site-to-Site VPN between 2 USG devices**

This guide will demonstrate how to configure site-to-site IPSec VPN on USG devices. By doing this, hosts in the LAN sides will be able to reach the other side securely over the Internet.

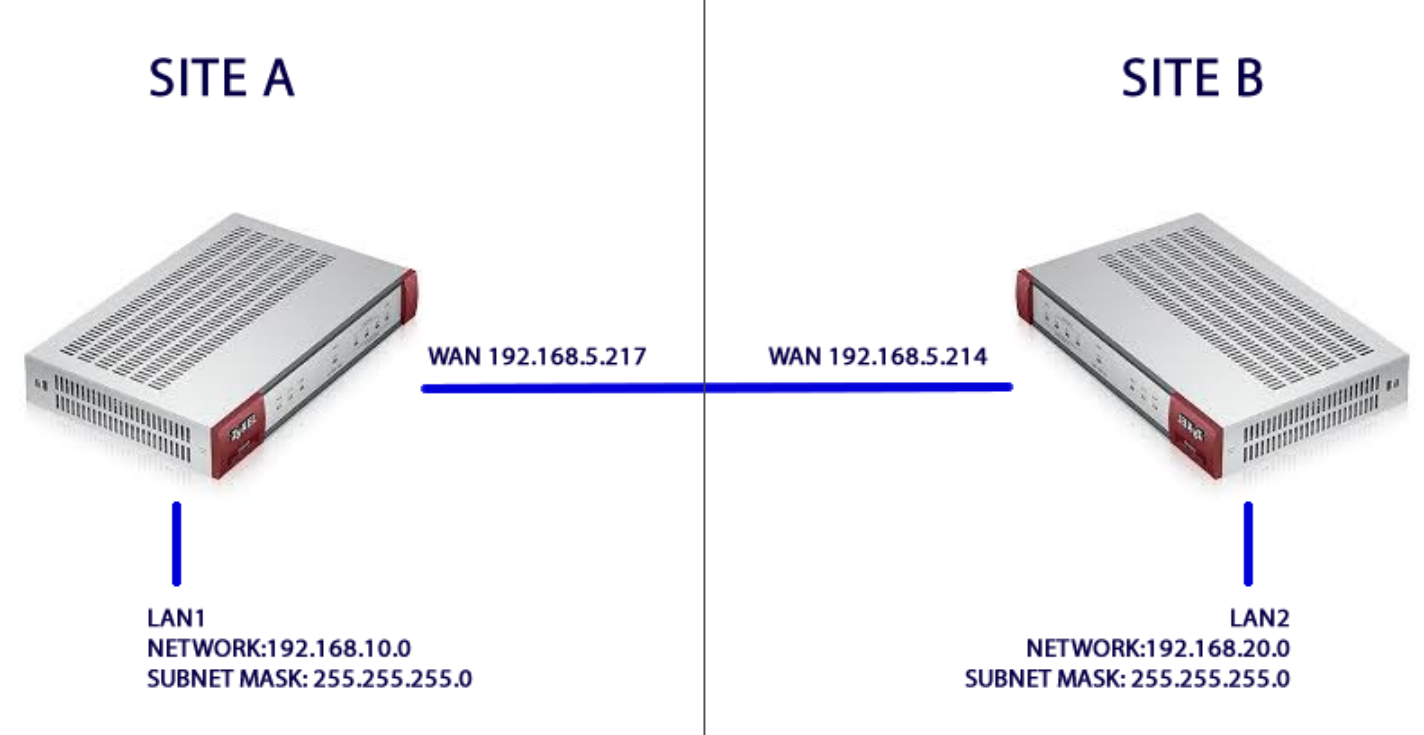

- 1. Open your web browser and type the IP address of the device into the address bar (defaultLAN IP address : 192.168.1.1)
- 2. Login (default username : admin Password: 1234)
- 3. Create an address object for remote subnet (Configuration > Object > Address) On the site A device, add a subnet for 192.168.20.0/24

| 92.168.5.217/ext-js/web-pages/index/index.                                                                                                    | html#                                                                                                    |                                                                                                    | 승 🚥 🚍                                                                                                    |
|----------------------------------------------------------------------------------------------------|----------------------------------------------------------------------------------------------------|----------------------------------------------------------------------------------------------------|----------------------------------------------------------------------------------------------------|
|                                                                                                    | and the second second se                                                                                                    |                                                                                                    | Welcome admin   100005 🛛 🤉 Help 🖉 Alcost. 🌩 Site Map 🗐 Okljest Reference 🖵 Console 🕤 CL1                  |
| Address Address Group                                                                                                    |                                                                                                    |                                                                                                    |                                                                                                    |
| Adress Adress Configuration PH4 Address Configuration PH4 Address Configuration Ress Address Configuration Ress Address Physical Physical PhysicaPhysicaPhysicaPhysicaPhysicaPhysicaPhysicaPhysicaPhysica | Type Type INTERFACE SUBNET HOST INTERFACE SUBNET INTERFACE SUBNET INTERFACE INTERFACE INTE | IPv4 Address           dm2-192.168.3.024           192.89.09.1           lse-1-192.168.3.024           ser-1-192.168.5.024           ende_105040           sert_1152           sert_1152 | Partemence<br>0<br>0<br>0<br>0<br>0<br>0<br>0<br>0<br>0<br>0<br>0<br>0<br>0<br>0<br>0<br>0<br>0<br>0<br>0 |
|                                                                                                    | Retmaa: 2                                                                                                    | IS 255 255 0                                                                                                    |                                                                                                    |
|                                                                                                    | 92.168.5.217/cxt js/web pages /index/index                                                                                                    | 92.168.5.217/cxt-js/web-pages/index.html#                                                                                                    | 92.168.5.217/ctr-js/vet-pages/index/index.html#                                                           |

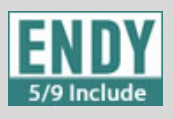

Products apply USG20/20W/40/40W/60/60W

#### On the site B device, add a subnet for 192.168.10.0/24

| ← → C 🔒 https://192.16   | 8.5.214/ext-js/web-pages/index/index.html# |                    |                      | 승 💩 🚍                                                                                   |
|--------------------------|--------------------------------------------|--------------------|----------------------|-----------------------------------------------------------------------------------------|
| ZyXEL USG40              |                                            |                    |                      | Welcome admini I Loopoli 🤇 ? Helo 🕱 Alooci 🗳 Sha Nao 🖾 Oldeci Reference 🖵 Console 🛅 O.1 |
| CONFIGURATION            | Address Group                              |                    |                      |                                                                                         |
|                          | IPv4 Address Configuration                 |                    |                      |                                                                                         |
| - Web Authentication     | # Name *                                   | Тура               | IPv4 Address         | Reference                                                                               |
|                          | 1 DMZ_SUBNET                               | INTERFACE SUBNET   | dmz-192.168.3.0/24   | 0                                                                                       |
|                          | 2 IP0to4-Relay                             | HOST               | 192.88.99.1          | 0                                                                                       |
| - IFAUG VPN<br>- SSL VPN | 3 LAN1_SUBNET                              | INTERFACE SUBNET   | lan1-192.168.20.0/24 | 0                                                                                       |
|                          | 4 LAN2_SUBNET                              | INTERFACE SUBNET   | lan2-192.168.2.0/24  | 0                                                                                       |
| - BWM                    | 5 WIZ LAN SUBNET                           | INTERFACE SUBNET   | wan1-192.108.5.0/24  | U                                                                                       |
| Object     Zone          | 14 4 Page 1 of 1 P PI Show 50 ¥ items      |                    |                      | Displaying 1 - 5 of 5                                                                   |
| - User/Group             |                                            | 📣 Add Address Rule | 2. 30                |                                                                                         |
|                          |                                            |                    |                      |                                                                                         |
|                          |                                            | Name               | Remote 100040        |                                                                                         |
|                          |                                            | Address Tupe:      | SUBJET Y             |                                                                                         |
|                          |                                            | Network            | 102.148.10.0         |                                                                                         |
|                          |                                            | Rielmank           | 230 230 230 0        |                                                                                         |
|                          |                                            |                    |                      |                                                                                         |
|                          |                                            |                    | OK CHKH              |                                                                                         |
|                          |                                            |                    |                      |                                                                                         |
|                          |                                            |                    |                      |                                                                                         |
|                          |                                            |                    |                      |                                                                                         |
|                          |                                            |                    |                      |                                                                                         |
|                          |                                            |                    |                      |                                                                                         |

 Create a VPN Gateway on both devices (Configuration > VPN > IPSec VPN > VPN>ateway>Add)

SITE A DEVICE

- Enable
- My address as wan1
- Peer gateway address with a static IP address of the wan 1 on site 2 (192.168.5.214)
- Pre-shared key for authentication

|                                                                                                    | VPN Connection VPN Gateway Core                                                                                                    | entrator Configuration Provisioning                                                                                                    |                                                                                                    | Welcone admin   Locat 9 Help - Z About | # Sta Hap 🗍 Original Reference: 🤤 Console 🗇 O. |
|----------------------------------------------------------------------------------------------------|----------------------------------------------------------------------------------------------------|----------------------------------------------------------------------------------------------------|----------------------------------------------------------------------------------------------------|----------------------------------------|------------------------------------------------|
| T Coxesing<br>Locaning<br>Locaning<br>National<br>National<br>South Protoco<br>National<br>South Protoco<br>South Protoco<br>Sout | PH Configuration<br>Configuration<br>Status<br>Nore<br>Status<br>Nore<br>Nore<br>Nore<br>Nore<br>Nore<br>N | Institute      Constant information     Constant information | 10.000         100000         100000           W0 00jcl +         100000         100000         100000           Wen1         100000         100000         100000         100000           Wen1         100000         100000         100000         100000         100000           Primary         1000000         1000000         1000000000         1000000000000000000000000000000000000 | Cancel                                 | IKE Version<br>No data to diselary             |

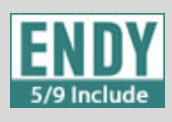

Products apply USG20/20W/40/40W/60/60W

| Pre-Shared Key    | •••••   |                         |           |
|-------------------|---------|-------------------------|-----------|
| unmasked          |         |                         |           |
| Certificate       | default | (See My Certificates)   | -         |
| User Based PSK    |         | × 1                     |           |
| hase 1 Settings   |         |                         |           |
| SA Life Time:     | 86400   | (180 - 3000000 Seconds) |           |
| Negotiation Mode: | Main    | ~                       |           |
|                   |         |                         |           |
|                   |         |                         |           |
|                   |         |                         |           |
|                   |         |                         | OK Cancel |

#### SITE B DEVICE

- Enable
- My address as wan1
- Peer gateway address with a static IP address of the wan 1 on SITE A (192.168.5.217)
- Pre-shared key for authentication

| O Add VPN Gateway                                                       | 1002.0040            | unaku Sautura Sauturay             | × |
|-------------------------------------------------------------------------|----------------------|------------------------------------|---|
| 🔟 Show Advanced Settings                                                | )bject 🗸             |                                    |   |
| General Settings                                                        |                      |                                    |   |
| Enable VPN Gateway Name:                                                | 115640.2             |                                    |   |
| IKE Version<br>IKEv1<br>KEv2                                            | 00010_2              |                                    |   |
| Gateway Settings                                                        |                      |                                    |   |
| My Address<br><ul> <li>Interface</li> <li>Domain Name / IPv4</li> </ul> | wan1                 | Static 192.168.5.214/255.255.255.0 |   |
| Peer Gateway Address <ul> <li>Static Address</li> </ul>                 | Primary<br>Secondary | 192.168.5.217<br>0.0.0.0           |   |
| Fall back to Primary Peer Gate                                          | way when po          | ossible                            |   |
| Fall Back Check Interval:                                               | 300                  | (60-86400 seconds)                 |   |
| Dynamic Address 1                                                       |                      |                                    |   |
| Authentication                                                          |                      |                                    |   |
|                                                                         |                      | OK Cancel                          |   |
|                                                                         |                      |                                    |   |

| Pre-Shared Key    | •••••   |                                           |
|-------------------|---------|-------------------------------------------|
| 📄 unmasked        |         |                                           |
| Certificate       | default | <ul> <li>(See My Certificates)</li> </ul> |
| User Based PSK    |         | · 1                                       |
| ase 1 Settings    |         |                                           |
| SA Life Time:     | 86400   | (180 - 3000000 Seconds)                   |
| Negotiation Mode: | Main    | *                                         |

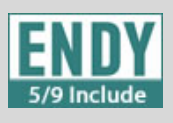

Products apply USG20/20W/40/40W/60/60W

5. Ensure both are created successfully

| YXEL USG40                                                                                                    |                                                                       |            |                | Welcome eomin   100000 Yhep 2 Accur | 🖕 Sie Hep Tigloget Helerence 🖵 Lonso |
|----------------------------------------------------------------------------------------------------|-----------------------------------------------------------------------|------------|----------------|-------------------------------------|--------------------------------------|
| CONFIGURATION                                                                                                    | VPN Connection VPN Gateway Concentrator Configuration Pro             | visioning  |                |                                     |                                      |
| T¥ Quick Setup                                                                                                    | IPv4 Configuration                                                    |            |                |                                     |                                      |
| Wireless                                                                                                    | 🙆 Add 🍞 Edit 🍵 Remove 🤤 Activate 👰 Inactivate 📻 Object Referer        | 0          |                |                                     |                                      |
| Network     Web Authentication                                                                                                    | # Status Name                                                         | My Address | Secure Gateway | VPN Connection                      | IKE Version                          |
|                                                                                                    | 1 🤪 USG40_1                                                           | -wan1      | 192.168.5.214  |                                     | IKEv1                                |
| <ul> <li>■ <u>CRANTRI</u></li> <li>SSL VPN</li> <li>UTP VPN</li> <li>UTP VPN</li> <li>■ UTP vPnIa</li> <li>© Object</li> <li>© Object</li> <li>© System</li> <li>■ Log &amp; Report</li> </ul> | I <sup>4</sup> 4 Rape 1 d <sup>2</sup> 1 ≥ 2 Story <u>9 v</u> , terms |            |                |                                     | Disolaying 1 - 1 o                   |
|                                                                                                    |                                                                       |            |                |                                     |                                      |
|                                                                                                    |                                                                       |            |                |                                     |                                      |
|                                                                                                    |                                                                       |            | Arribe Bacat   |                                     |                                      |

- 6. Create VPN connection (Configuration > VPN > IPSec VPN > VPN Connection > Add) Site A device
  - Enable
  - Site-to-Site
  - VPN Gateway as the gateway created on step 5
  - Local policy : LAN\_SUBNET 192.168.10.0
  - Remote policy : Address created on step 3 192.168.

| Z | YXEL USG40                                                                                                    |                                                                          |                                                                                                    |               |                                   | Welcome admin   Count Vitelp Z Alout # Site He | p 😰 Object Reference: 🖵 Conscile 🛄 C |
|---|----------------------------------------------------------------------------------------------------|--------------------------------------------------------------------------|----------------------------------------------------------------------------------------------------|---------------|-----------------------------------|------------------------------------------------|--------------------------------------|
|   | CONFIGURATION                                                                                                    | VPN Connection VIW Ge                                                    | ieway Concentrator Configuration Pro                                                                                       | walacing      |                                   |                                                |                                      |
|   | TV Quick Setup                                                                                                    | Global Setting                                                           |                                                                                                    |               |                                   |                                                |                                      |
|   | Licensing     Winkes     Winkes     Network     Wob Authentication     Security Policy                                                                                                    | Use Policy Route to co<br>I Ignore "Don't Fragment<br>IPv4 Configuration | trol dynamic IPSec rules                                                                                                   | 7.X           |                                   |                                                |                                      |
|   | - IRSTOWED<br>- SSL VPN                                                                                                    | 0 Add _2 100 1 10000                                                     | General Settings                                                                                                    |               |                                   | 2.5                                            |                                      |
|   | LETP VPN     BWM     UTM Profile                                                                                                    | P Status                                                                 | Connection Name:                                                                                                    | toRemoteUSG40 |                                   | *cy                                            | No deta to display                   |
|   | - Zone                                                                                                    |                                                                          | VPN Gateway                                                                                                    |               |                                   |                                                |                                      |
|   | UserCloup     AP Profile     Application     Admes     Schodule     Schodule     Adhouse     Adhouse     Adhouse     Adhouse     Adhouse     Adhouse     Adhouse     Adhouse     Adhouse     Adhouse     Adhouse     Adhouse     Adhouse     Adhouse     Adhouse     Adhouse |                                                                          | Application Scenario Site-to-site Site-to-site Remote Access (Cerver Role) Remote Access (Client Role) VM Gateway: Balance | USG40_1       | wan1 192.168.5.214,00.0.0         |                                                |                                      |
|   | SSL Application     System                                                                                                    |                                                                          | Local policy:                                                                                                    | LAN1 SLIBNET  | INTERFACE SUBNET, 192 168 10 0/24 |                                                |                                      |
|   |                                                                                                    |                                                                          | Remote policy:                                                                                                    | Remote_USG40  | SUBNET, 192.168.20.0/24           |                                                |                                      |
|   |                                                                                                    |                                                                          | Phase 2 Setting                                                                                                    |               |                                   |                                                |                                      |
|   |                                                                                                    |                                                                          | SA Life Time:                                                                                                    | 86400 (1      | 80 - 3000000 Seconds)             |                                                |                                      |
|   |                                                                                                    |                                                                          |                                                                                                    |               | (                                 | OK Cancel                                      |                                      |

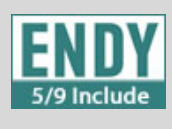

Products apply USG20/20W/40/40W/60/60W

| ew Object 🗸             |                                                                                                    |                                                                                                    |
|-------------------------|----------------------------------------------------------------------------------------------------|----------------------------------------------------------------------------------------------------|
| LANT JODINE             | INTERAOL CODITET, TOL. TOU. TO. TO.                                                                                                    |                                                                                                    |
| Remote_USG40            | SUBNET, 192.168.20.0/24                                                                                                    |                                                                                                    |
|                         |                                                                                                    |                                                                                                    |
| 86400                   | (180 - 3000000 Seconds)                                                                                                    |                                                                                                    |
|                         |                                                                                                    |                                                                                                    |
| IPSec_VPN               | × []                                                                                                    |                                                                                                    |
|                         |                                                                                                    |                                                                                                    |
|                         |                                                                                                    |                                                                                                    |
|                         | ×                                                                                                    |                                                                                                    |
| 5 (5-600 S              | ieconds)                                                                                                    |                                                                                                    |
| 5 (1-10 Se              | sconds)                                                                                                    |                                                                                                    |
| (1-10)                  |                                                                                                    |                                                                                                    |
|                         | (Domain Name or IP Address)                                                                                                    |                                                                                                    |
| Address in the Remote P | Policy                                                                                                    |                                                                                                    |
|                         |                                                                                                    |                                                                                                    |
|                         | W Object +     Lens_counct     Remote_USG40      86400      IPSec_VPN      (5-600 S     (1-10 Se     (1-10)     (1-10)      Address in the Remote F | W Object +         Interv Hole Object +, Hole Hole Object +, Hole Object +, Hole Hole Object +, Hole Object +, Hole Obj |

#### On the site 2 device

- Enable
- Site-to-Site
- VPN Gateway as the gateway created on step 5
- Local policy : LAN\_SUBNET 192.168.20.0
- Remote policy : Address created on step 3 192.168.10.0

| CONFIGURATION                                                                                                    | VPN Connection VPN Gat  | away Concentrator Configuration Pro                                                                                                    | visioning                      |                                                              |      |                    |
|----------------------------------------------------------------------------------------------------|-------------------------|----------------------------------------------------------------------------------------------------|--------------------------------|--------------------------------------------------------------|------|--------------------|
|                                                                                                    | Global Setting          |                                                                                                    |                                |                                                              |      |                    |
| Wireless     Network     Web Authentication     Research: Dolog                                                                                                    | Use Policy Route to con | trol dynamic IPSec rules                                                                                                    |                                |                                                              | 7 X  |                    |
| E VPN                                                                                                    | IPv4 Configuration      | I Show Advanced Settings I Create new C                                                                                                    | bject +                        |                                                              |      |                    |
| SSL VPN                                                                                                    | Q Add 2 Dill 1 Rends    | General Settings                                                                                                    |                                |                                                              | 100  |                    |
| L2TP VPN     DWM     UTM Profile     Object     Zone                                                                                                    | # Status                | Enable     Connection Name:      VPN Gateway                                                                                                | toRemoteUSG40                  |                                                              | akcy | No data to display |
| UserOfnop     AP Profile     Acylication     Address     Schoole     Schoole     Schoole     Address     Schoole     Address     Address     Address     Address     Address     Address     Method     Contribution     ISP Account     SSL Application |                         | Application Scenario  Ste-to-site Ste-to-site with Dynamic Peer Remote Access (Gerver Role) Remote Access (Client Role) VPN Gateway: Policy | usch0,2 ×                      | wan1 192,168.5.217, 0.0.0.0                                  |      |                    |
| ⊜ System<br>⊕ Log & Report                                                                                                    |                         | Local policy:<br>Remote policy:<br>Phase 2 Setting                                                                                          | UN1_SUBNET *<br>Remote_USGH0 * | INTERFACE SUBNET, 192.168.20.0/24<br>SUBNET, 192.168.10.0/24 | _    |                    |
|                                                                                                    |                         | SA Life Time:                                                                                                    | 86400 (180                     | 3000000 Seconds)                                             |      |                    |
|                                                                                                    |                         |                                                                                                    |                                |                                                              |      |                    |

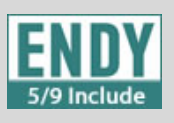

Products apply USG20/20W/40/40W/60/60W

#### 7. Connect VPN on both devices (Click Connect)

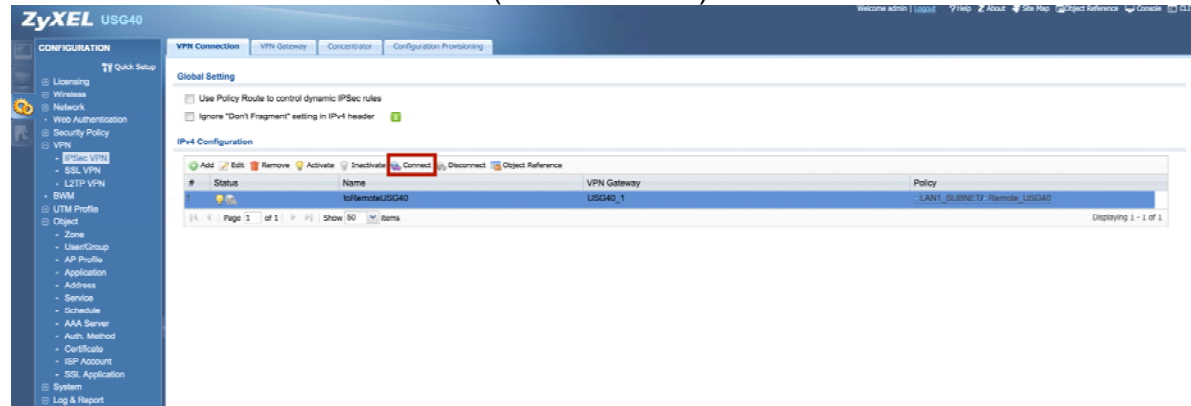

When it's connected the status will change to END

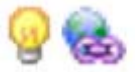